## **> USING PIKTOCHART TO MAKE AN INFOGRAPHIC**

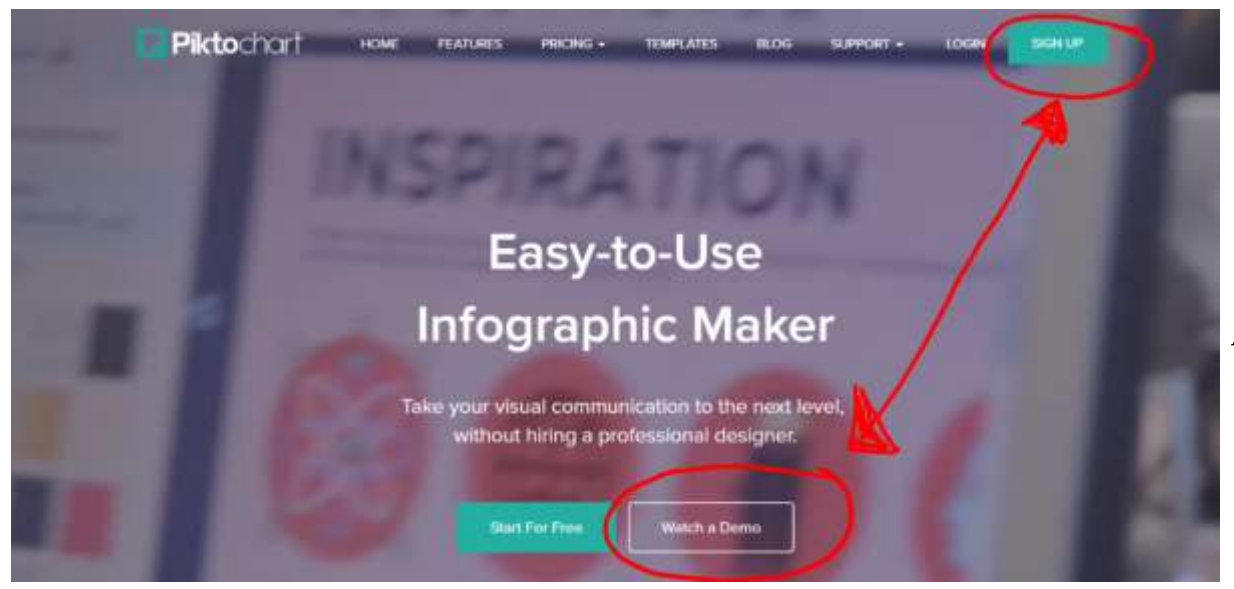

First, create a Piktochart account. If you have a Gmail or other email address you may need to use that instead of your CBSD student email.

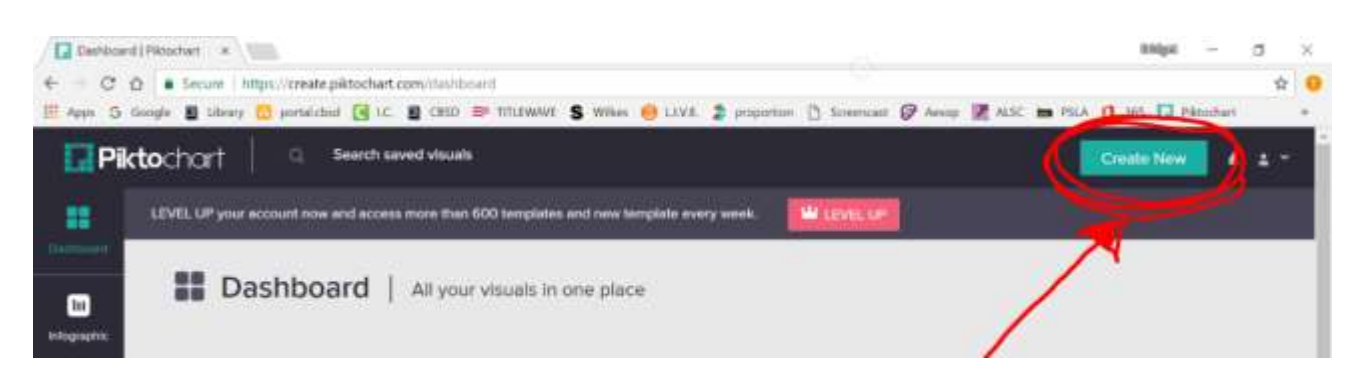

## Next, choose CREATE NEW. Then, choose INFOGRAPHIC.

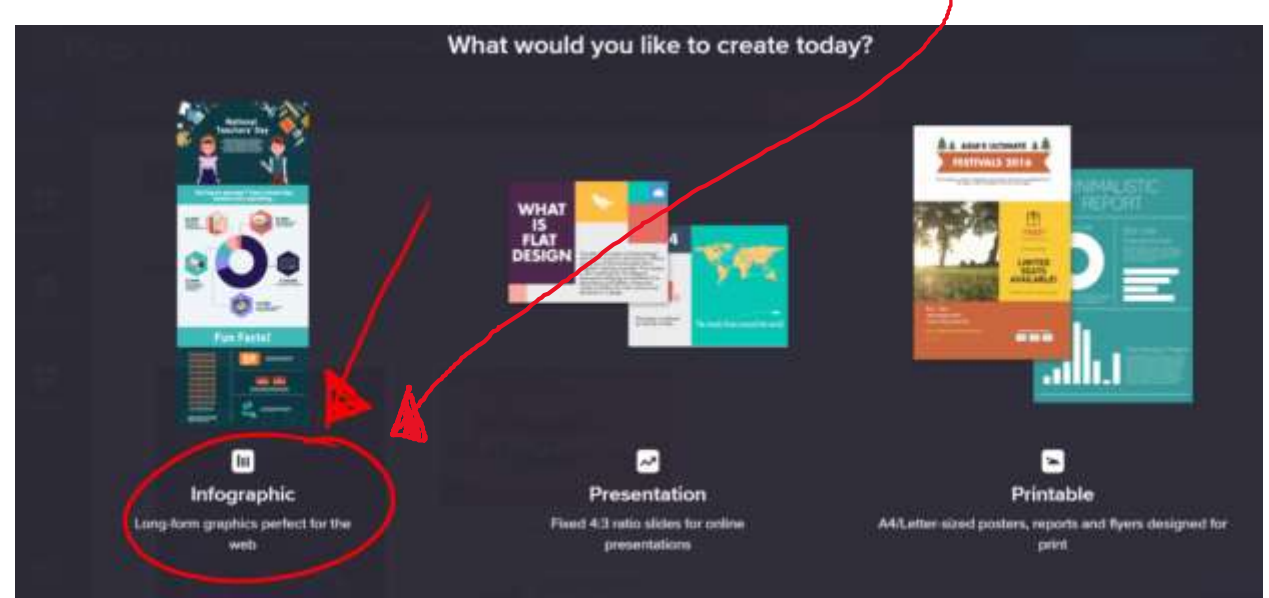

Now you are ready to begin creating your infographic. You can use a template that you can edit, or you can choose a blank page.

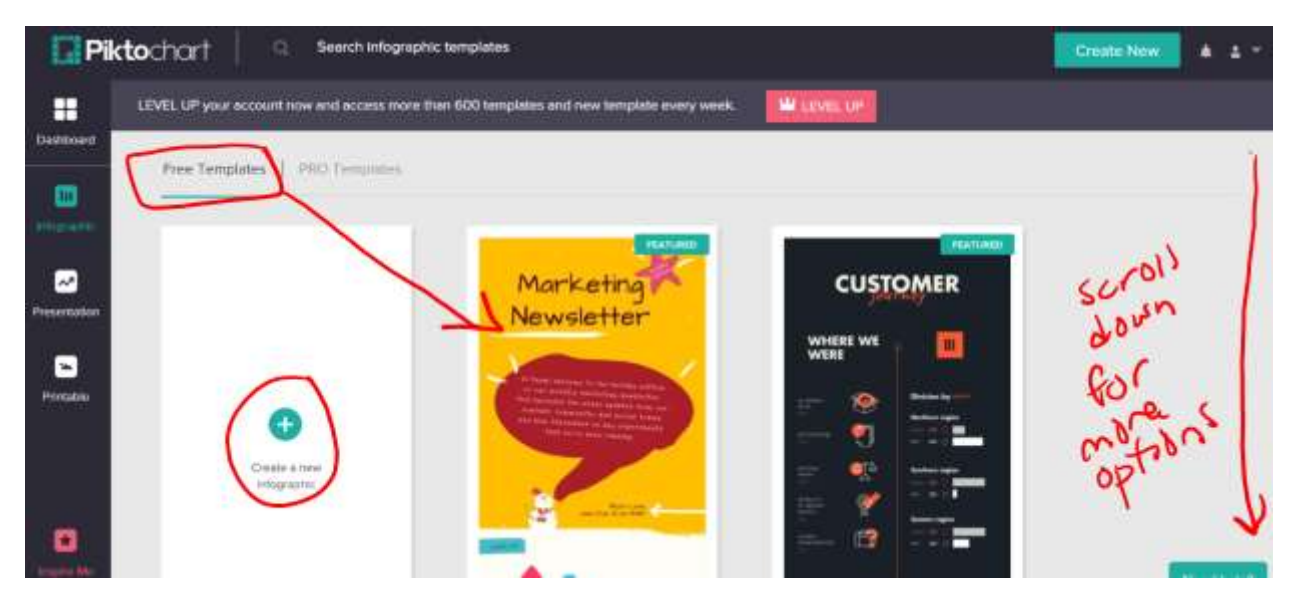

The templates are fully editable, so you can remove or add text or images.

To choose a template, hover over the one you like and then choose USE TEMPLATE.

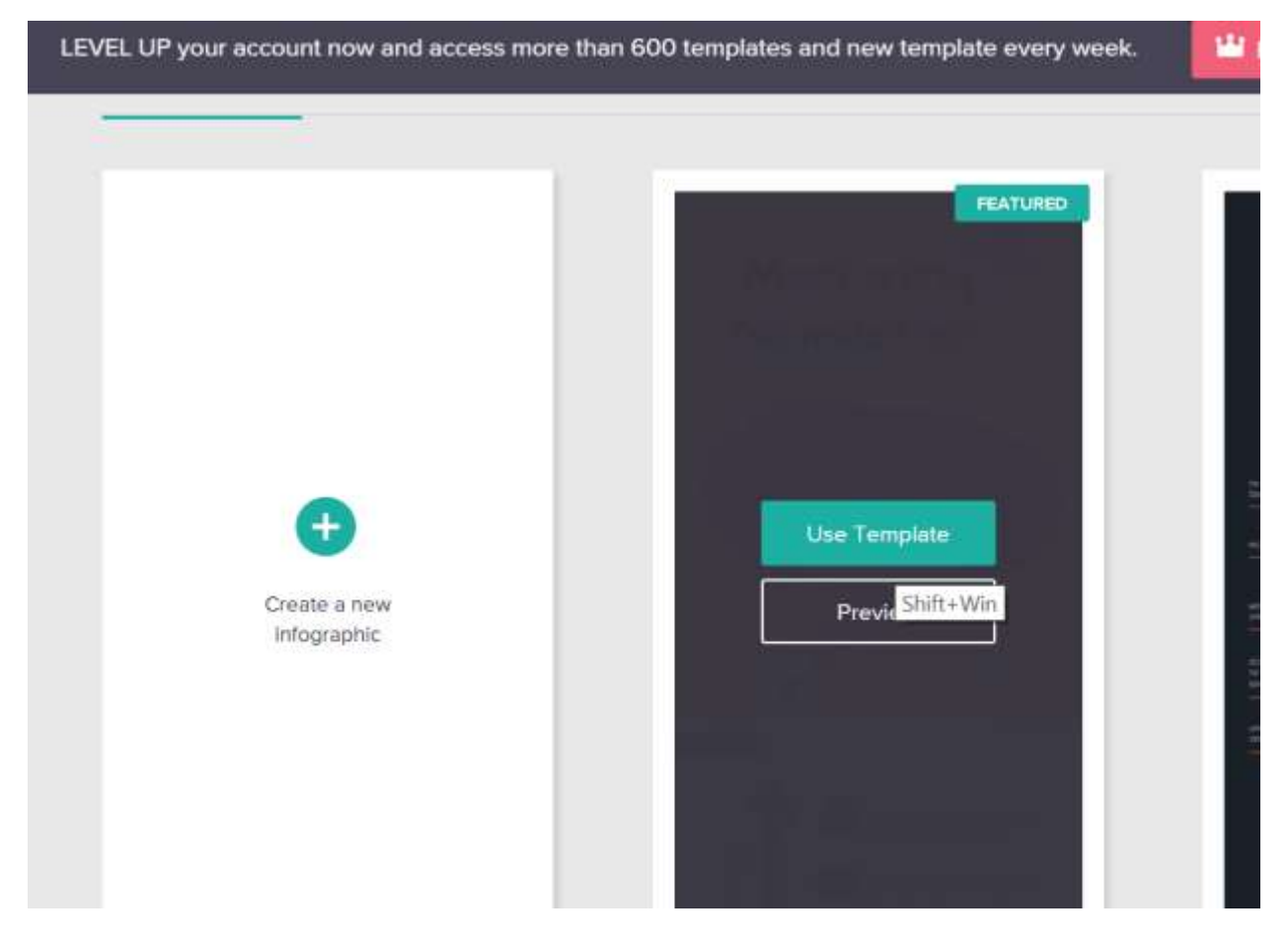

Click on any element to edit, delete, resize, or move it.

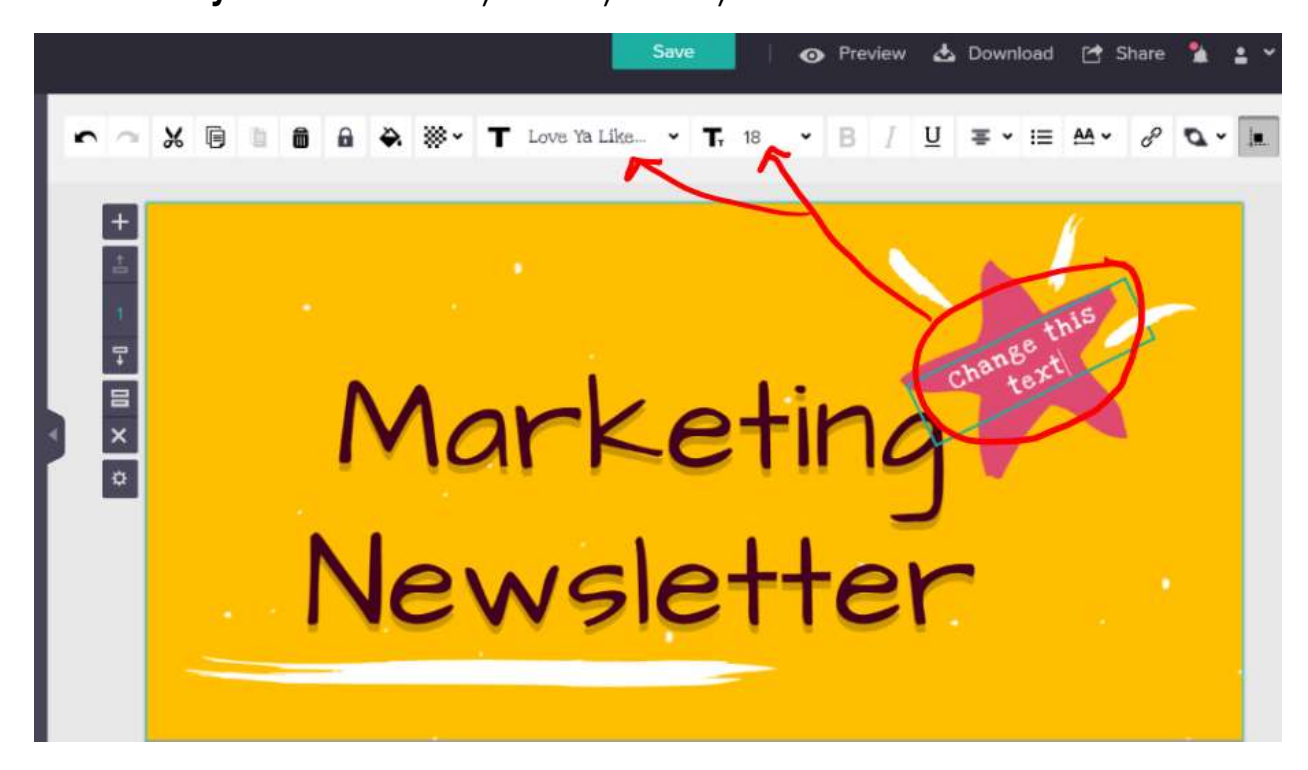

Piktochart autosaves your work.

Don't forget to change the name of your project.

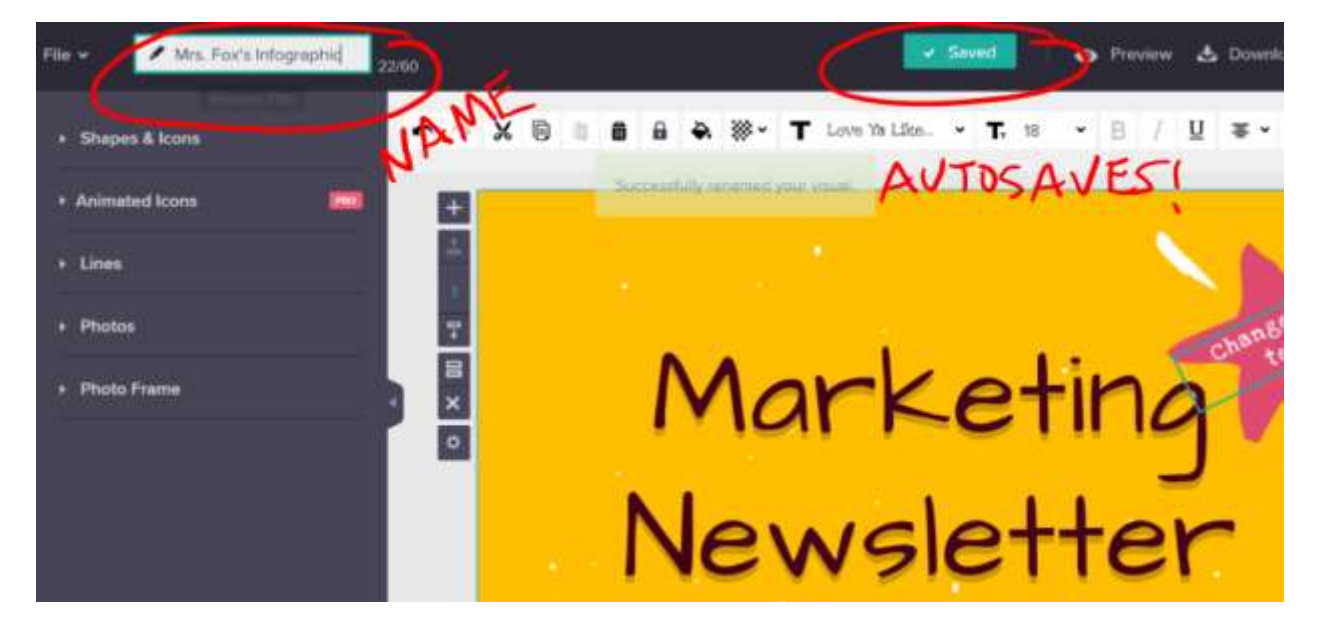

Piktochart has tons of tools to customize your infographic. Play around!

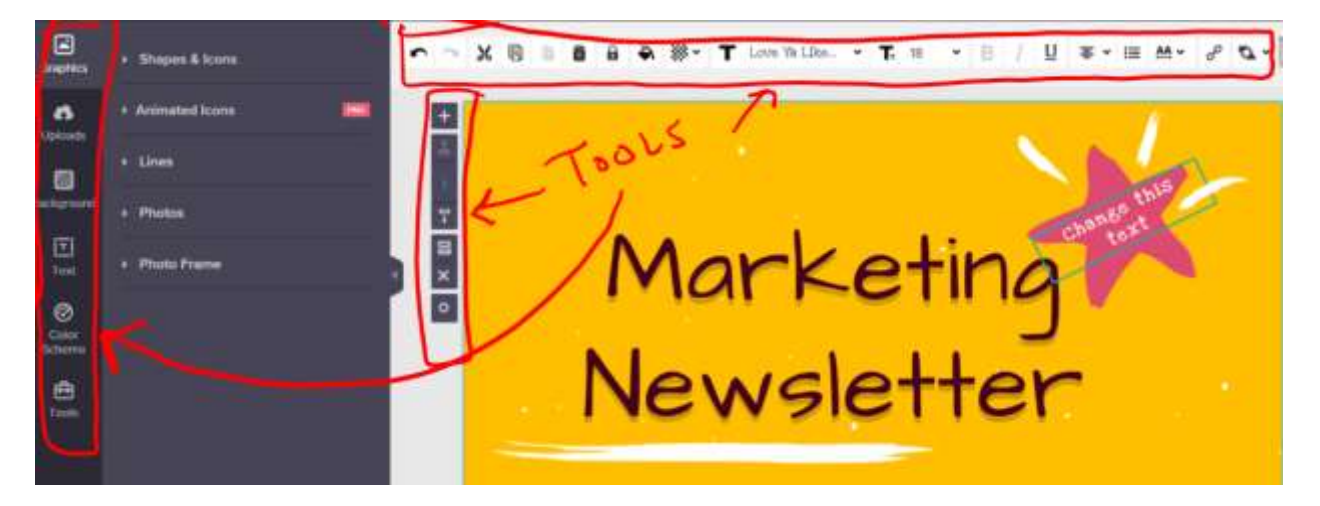

When you're ready to share your finished project choose the SHARE icon.

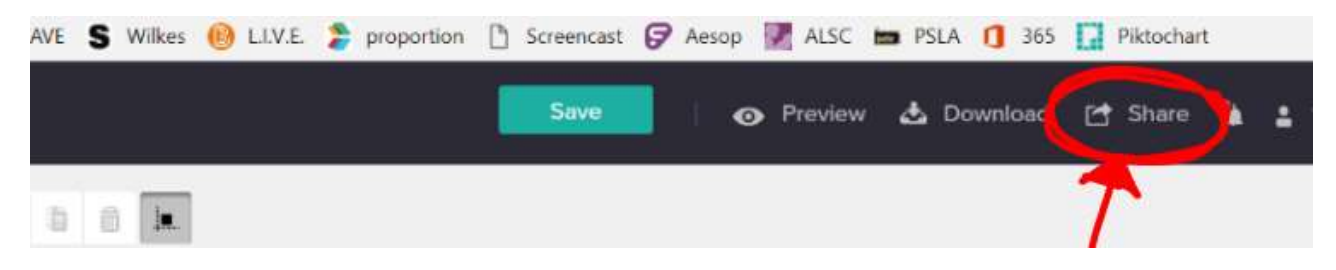

Use the dropdown menu to change it to ANYONE CAN VIEW THE SHARING LINK.

Copy the link (click to highlight and then right-mouse > copy)

Email the link to your teacher.

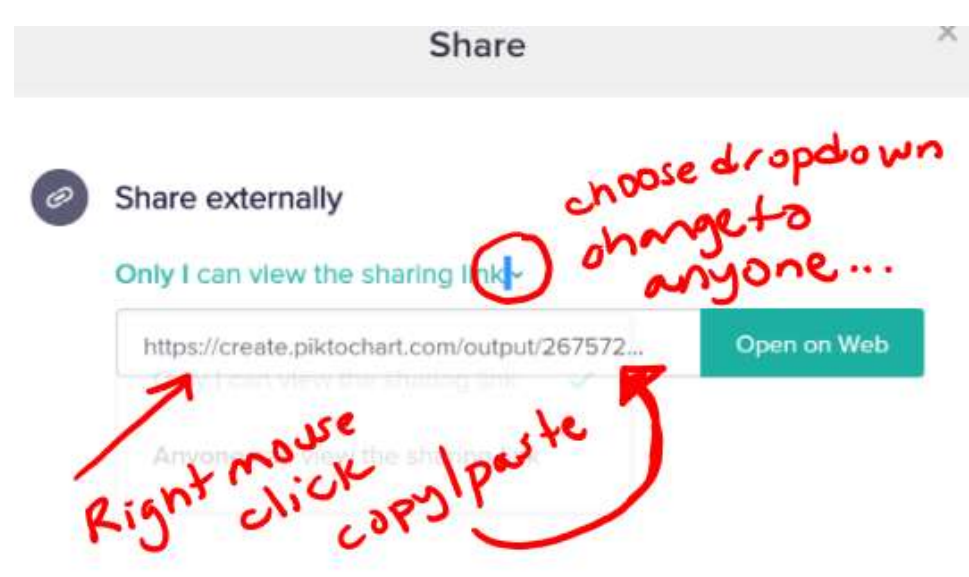